# EXCELLENTE DIGITALISIERUNG IM HANDWERKSBÜRO

UNI-Fibu

# Jahreswechsel

Januar 2022

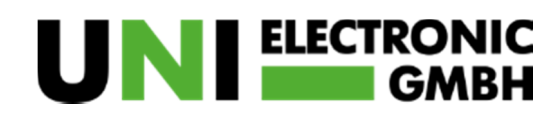

Penningskamp 3 · 44263 Dortmund TEL: 0231 – 94 95 -0 · FAX: 0231 – 94 95 -260 info@uni-electronic.de · www.uni-electronic.de

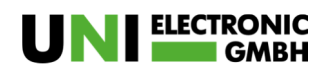

## Inhaltsverzeichnis

| Jahreswechsel UNI-Fibu       | 2 |
|------------------------------|---|
| Datensicherung durchführen   | 2 |
| Update einspielen            | 3 |
| Anlage neues Wirtschaftsjahr | 4 |
| Jahreswechsel durchführen    | 6 |
| Hinweis                      | 7 |

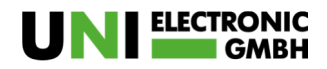

## Jahreswechsel UNI-Fibu

#### Datensicherung durchführen

Bitte führen Sie vor dem Jahreswechsel eine Datensicherung durch.

Unter "Datei/Datensicherung" wählen Sie "Sicherung erstellen" um die Datensicherung durchzuführen.

| Mit diesem Menuepunkt Koni<br>wollen, müssen Sie einen ab<br>Durchsuchen' das Verzeichr<br>Maustaste und der Auswahl '<br>wird diese überschrieben. | nen Sie Ihre Datenbank sichern. Wenn Sie die Daten im gleic<br>weichenden Namen für die Datenbank verwenden. Wenn Sie<br>is bestimmen, können Sie alte Sicherungen durch deren Aus<br>löschen' entfernen. Bei Verwendung eines Namens einer ber | then Verzei<br>e über die S<br>wahl und re<br>eits existiere | chnis siche<br>ichaltfläche<br>ichte<br>enden Date |
|----------------------------------------------------------------------------------------------------|----------------------------------------------------------------------------------------------------|--------------------------------------------------------------|----------------------------------------------------|
| Gesichert wird:                                                                                                    |                                                                                                    |                                                              |                                                    |
| Name der Sicherungsdatei:                                                                                                    | dbF2021_12_08.mdb                                                                                                    |                                                              |                                                    |
|                                                                                                    | C:\Mein Bilino\dbE2021_12_08 mdb                                                                                                    | Durch                                                        | nsuchen                                            |
| Verzeichnis der Sicherung:                                                                                                    |                                                                                                    |                                                              |                                                    |
| Verzeichnis der Sicherung:                                                                                                    | Sicherung erstellen Abbrechen                                                                                                    |                                                              |                                                    |

Nach erfolgreicher Datensicherung erscheint diese Ansicht:

Datensicherung

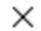

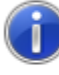

Daten wurden unter C:\Mein Büro\dbL2021\_01\_01.mdb gesichert!

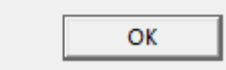

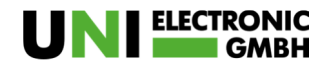

### Update einspielen

Laden Sie sich das aktuelle Update von unserem Kundenserver herunter.

Dieses finden Sie hier: https://kunden.uni-electronic.de

#### UNI-FIBU

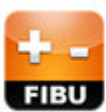

Alle Downloads gemäß

Betreuungsvertrag

Sie sind noch nicht auf unserem Kundenserver registriert? Dies können Sie unter <u>https://kunden.uni-electronic.de/register</u> ganz einfach nachholen.

Spielen Sie das Update wie gewohnt ein.

Wichtig: Lassen Sie den voreingestellten Haken bei "Datenbank Komprimieren" gesetzt und klicken "Starten".

| DATEN KONVERTIEREN                                                             | — |        | $\times$ |
|--------------------------------------------------------------------------------|---|--------|----------|
| Datenbank<br>C:\UNI-DatenP2\dbfibu.mdb                                         |   |        | -        |
| <ul><li>✓ Datenbank komprimieren</li><li>✓ Sicherung zuvor erstellen</li></ul> |   | Suchen |          |
| Programmfortschritt                                                            |   |        |          |
|                                                                                |   |        |          |
| [                                                                              |   |        |          |
|                                                                                |   |        |          |
| Starten                                                                        |   |        |          |

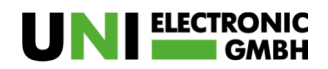

Anlage neues Wirtschaftsjahr Unter Parameter -> Firmenparameter -> Periodenzuordnung können Sie das neue Wirtschaftsjahr 2022 anlegen. Wählen Sie dazu den Punkt "Leeres Blatt" aus.

| 🖏 Parameter: Firmen-Pe                 | eriodenzuordn    | ung       | _               |       | $\times$ |
|----------------------------------------|------------------|-----------|-----------------|-------|----------|
| Karavelidis 🔹                          | ₩ ◀ ►            | N   👬   🗅 | 🗗 🖬 Ю           | X     | 2        |
| Index:<br>Wirtschaftsjahr:<br>2021 (Ja | hr der 1. Perioc | le )      |                 |       |          |
| 1. Periodenfest                        | legeung          | j :       | 2. Ustva-Anmeld | ung   |          |
| Periodenfestlegung:                    |                  |           |                 |       |          |
| 1:                                     | 01.01.2021       | 7:        | 01.07.2021      |       |          |
| 2:                                     | 01.02.2021       | 8:        | 01.08.2021      |       |          |
| 3:                                     | 01.03.2021       | 9:        | 01.09.2021      |       |          |
| 4:                                     | 01.04.2021       | 10:       | 01.10.2021      |       |          |
| 5:                                     | 01.05.2021       | 11:       | 01.11.2021      |       |          |
| 6:                                     | 01.06.2021       | 12:       | 01.12.2021      |       |          |
|                                        |                  | 13:       | 13-2021         |       |          |
|                                        |                  |           |                 | ,<br> |          |

Den folgenden Hinweis, bestätigen Sie bitte mit "OK"

| FIBU2000                                                                                                    | ×                                                                                                    |
|----------------------------------------------------------------------------------------------------|----------------------------------------------------------------------------------------------------|
| Achtung: Sie legen ein neues Wirtsc<br>Jahreswechsel von 2020 auf das Jahr<br>Zur Vermeidung von Unstimmigkeite<br>Saldovortragscharakter führen Sie b | haftsjahr an ohne zuvor den<br>r 2021 vollzogen zu haben.<br>en bei den Konten mit<br>itte erst den Jahreswechsel durch. |
|                                                                                                    |                                                                                                    |

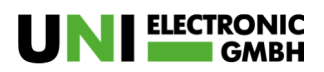

Das neue Wirtschaftsjahr wurde angelegt.

| Karavelidis 🔍                        |                                 | 1 2:2: N | ier 🗖 🔊         | XIA |  |
|--------------------------------------|---------------------------------|----------|-----------------|-----|--|
| Index:<br>Wirtschaftsjahr            |                                 |          |                 |     |  |
| 1. Periodenfe:<br>Periodenfestlegung | ahr der 1. Periode<br>stlegeung | ,<br>[:  | 2. Ustva-Anmeld | ung |  |
| 1:                                   | 01.01.2022                      | 7:       | 01.07.2022      |     |  |
| 2:                                   | 01.02.2022                      | 8:       | 01.08.2022      |     |  |
| 3:                                   | 01.03.2022                      | 9:       | 01.09.2022      |     |  |
| 4:                                   | 01.04.2022                      | 10:      | 01.10.2022      |     |  |
| 5:                                   | 01.05.2022                      | 11:      | 01.11.2022      | 1   |  |
| 6:                                   | 01.06.2022                      | 12:      | 01.12.2022      |     |  |
|                                      |                                 | 13:      | 13-2022         |     |  |
|                                      |                                 |          |                 |     |  |

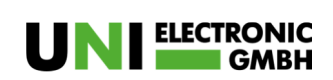

#### Jahreswechsel durchführen

Hierbei werden die EB-Werte (Bank, Kasse etc.) übernommen. Bitte beachten Sie, dass dies nur für Konten gilt, die mit einem S (Bilanzkonto mit Übernahme) geschlüsselt wurden. Weitere Eröffnungsbilanzwerte müssten dann manuell gebucht werden.

Unter dem Punkt "Erfassung/Jahreswechsel" muss das Programm Ihnen das Jahr 2021 oder jünger vorschlagen (sollte dies nicht der Fall sein, dann müssen Sie den Jahreswechsel noch nicht durchführen, da Sie in unserer Fibu die Möglichkeit haben 2 Jahre parallel zu buchen).

Der voreingestellte Haken bei "Buchungen generieren" muss gesetzt bleiben, damit die Buchungssätze der EB-Werte automatisch generiert werden.

Kunden die zusätzlich mit unserer Betriebsbuchhaltung arbeiten, können bei Bedarf ebenfalls die EB-Werte für Kostenstellen und Kostenträger generieren lassen.

Hinweis: Drucken Sie vor dem Jahreswechsel das Vorabprotokoll und prüfen dieses.

| Hinweis:    |                                                                                                    |
|-------------|----------------------------------------------------------------------------------------------------|
| Der Endsal  | do des vorhergehenden Jahres wird als Eröffnungsbilanzwerte vorgetragen. Die<br>Gunden // inferanterkanter haw diejenieen Sachkenten, die mit einem S. Fil |
| Saldovortra | ig in den Stammdaten geschlüsselt worden sind.                                                                                                    |
|             | Vertragen Six dag Jahr 01 01 2021 - D                                                                                                    |
|             |                                                                                                    |
|             | Saldovortragskonto: 9000 - Saldovorträge Sachkonten 💌                                                                                                    |
|             | Eb/Wert als Planwert                                                                                                    |
|             |                                                                                                    |
|             |                                                                                                    |
|             | EB-Werte in EUR                                                                                                    |
|             | Sonderfall: Kein Eb-Wert 🔽                                                                                                    |
|             | Vorabprotokoll erstellen                                                                                                    |
|             | Informational deal of the sec                                                                                                    |

Die Abfrage, ob Sie den Jahreswechsel wirklich durchführen möchten, bestätigen Sie bitte mit "Ja".

| Jahreswech | nsel          |             | $\times$ |
|------------|---------------|-------------|----------|
| Jahreswe   | chel wirklich | durchführen |          |
|            | Ja            | Nein        |          |

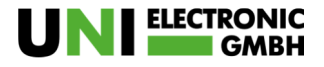

Der Jahreswechsel wurde erfolgreich durchgeführt.

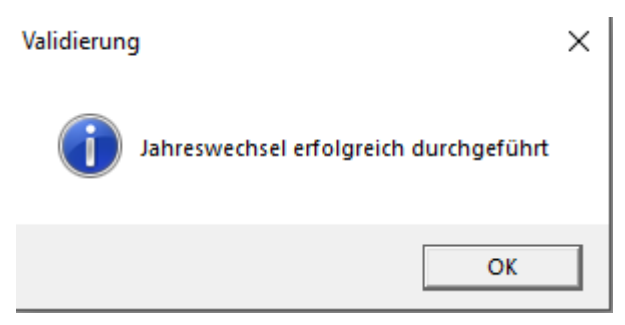

#### Hinweis

Diese Informationen wurden nach bestem Wissen und Gewissen zusammengestellt, jedoch ohne Gewähr. Sie gelten nur als Hinweise zur Programmbedienung und keinesfalls als Rechts- bzw. Steuerliche Beratung. Diese Informationen ersetzen nicht die individuelle steuerliche Beratung. Für die korrekte Umsetzung der zusammengestellten Informationen ist der Empfänger dieser Information verantwortlich. Insoweit ist die Haftung auf Vorsatz beschränkt, ansonsten ausgeschlossen.